## How to Add Personal Classification Terms

1) Click on your name in the upper right corner on Editorial Manager.

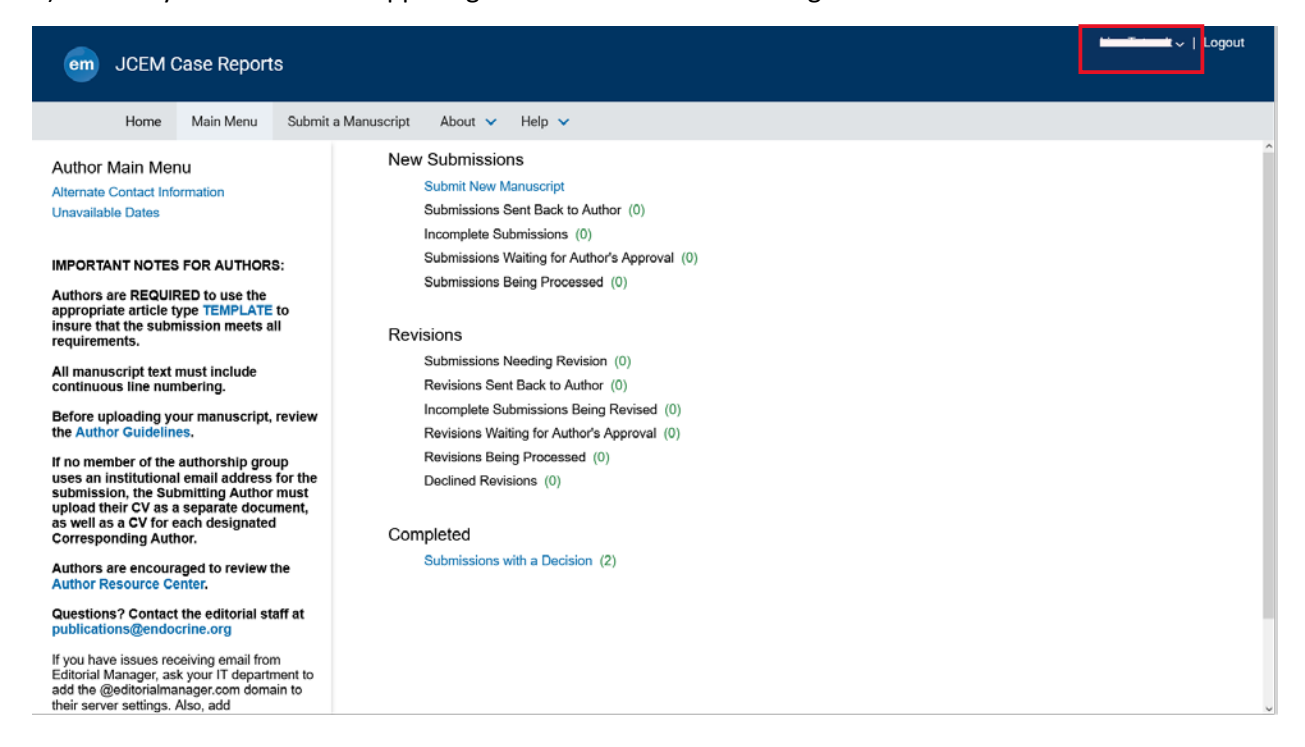

## 2) From the dropdown menu, select Update My Information

|                                                                                                    |                                                                                         |                       |         | Logou | ut |
|----------------------------------------------------------------------------------------------------|-----------------------------------------------------------------------------------------|-----------------------|---------|-------|----|
| JCEM Case Reports                                                                                                    |                                                                                         | Username              |         |       |    |
| Home Main Menu Submit                                                                                                    | a Manuscript About 🗸 Help 🗸                                                             | Role                  | Author  | ~     |    |
| Author Main Menu<br>Alternate Contact Information                                                                                                    | New Submissions<br>Submit New Manuscript<br>Submissions Sent Back to Author (0)         | Site Language         | English |       | Â  |
| IMPORTANT NOTES FOR AUTHORS:                                                                                                    | Incomplete Submissions (0)<br>Submissions Waiting for Author's Approval (0)             | Update My Information |         |       |    |
| Authors are REQUIRED to use the<br>appropriate article type TEMPLATE to<br>insure that the submission meets all<br>requirements.                                                                                | Submissions Being Processed (0)<br>Revisions                                            |                       |         |       |    |
| All manuscript text must include<br>continuous line numbering.                                                                                                    | Submissions Needing Revision (0)<br>Revisions Sent Back to Author (0)                   |                       |         |       |    |
| Before uploading your manuscript, review the Author Guidelines.                                                                                                    | Incomplete Submissions Being Revised (0)<br>Revisions Waiting for Author's Approval (0) |                       |         |       |    |
| If no member of the authorship group<br>uses an institutional email address for the<br>submission, the Submitting Author must<br>upload their CV as a separate document,<br>as well as a CV for each designated | Revisions Being Processed (0)<br>Declined Revisions (0)                                 |                       |         |       |    |
| Corresponding Author.<br>Authors are encouraged to review the<br>Author Resource Center.                                                                                                    | Completed<br>Submissions with a Decision (2)                                            |                       |         |       |    |
| Questions? Contact the editorial staff at<br>publications@endocrine.org                                                                                                    |                                                                                         |                       |         |       |    |
| If you have issues receiving email from<br>Editorial Manager, ask your IT department to<br>add the @editorialmanager.com domain to<br>their server settings. Also, add                                          |                                                                                         |                       |         |       |    |

3) Scroll down until you get to the section Areas of Interest or Expertise and click Select Personal Classifications.

| Areas of Interest or Ex    | Pretise<br>Please indicate your areas of expertise by selecting from the<br>pre-defined list using the "Select Personal Classifications"  | ^ |
|----------------------------|----------------------------------------------------------------------------------------------------|---|
| Personal Classifications   | button. You may also add Personal Keywords using the "Edit<br>Personal Keywords" button.  (None Selected) Select Personal Classifications |   |
| Personal Keyword           | Select 2-15 Classifications         s       (None Defined)         Edit Personal Keywords                                                 |   |
| Additional Information     |                                                                                                    |   |
| vindicates affirmative rei | Unavailable Dates                                                                                                    |   |
| accordance with the        | Publisher's Data Use Privacy Policy and the Aries Privacy Policy. Cancel Submit                                                           |   |

4) This will open a window with all of the set classification terms. You can search for specific terms, expand all to see every subcategory, or click on the + beside specific classification terms to view the subcategories.

| Select | Personal    | Classifications |
|--------|-------------|-----------------|
| 001000 | r ci soliui | clubbillcutions |

| To save change                                                                                                    | s you must o | lick "Submit"      | before you leave this window.                         |
|----------------------------------------------------------------------------------------------------|--------------|--------------------|-------------------------------------------------------|
| Earch:<br>[Matching terms display in red text]                                                                                                    | Search       | Clear              | Selected Classifications: Select 2-15 Classifications |
| <ul> <li>Adrenal</li> <li>Bone/Calcium/Parathyroid</li> <li>Diabetes/Hypoglycenia/Obesity/Lipids</li> <li>Endocrine Syndromes</li> <li>Hypothalamic-Pituitary</li> <li>Pediatric Endocrinology</li> <li>Reproductive, Sexual, and Gender-Depende</li> <li>Thyroid</li> </ul> | nt Endocrine | Add->><br><-Remove |                                                       |

5) Check the box next to the classification terms you want and click the Add button in the middle of the window.

| Select Personal Classifications                                                                                                    |                                                                                                    |                   |                                                        |
|----------------------------------------------------------------------------------------------------|----------------------------------------------------------------------------------------------------|-------------------|--------------------------------------------------------|
| Please io                                                                                                    | lentify your areas of interest and specialization                                                                                                    | n by selecting    | one or more classifications from the list shown below. |
|                                                                                                    | To save changes you must d                                                                                                    | ick "Submit" b    | efore you leave this window.                           |
| Search:<br>[Matchin                                                                                                    | g terms display in red text]                                                                                                    | Clear             |                                                        |
| Expand All Colla                                                                                                    | apse All                                                                                                    |                   | Selected Classifications: Select 2-15 Classifications  |
| Adrenal     Adrenal     A | enocortical disorders<br>enal medulary<br>enal neoplasia/adrenal mass/hyperplasia<br>enal hemorrhage<br>enal gland infection/inflammation<br>dum/Parathyroid<br>Hypoglycenia/Obesity/Lipids<br>Syndromes<br>mic-Pitulary<br>indocrinology<br>tve, Sexual, and Gender-Dependent Endocrini<br>ve, Sexual, and Gender-Dependent Endocrini | Add-><br><-Remove |                                                        |

6) Once you have added all the classification terms, click Submit at the bottom of the window. If you would like to remove a term, check the box next to it on the Selected Classifications column and click Remove.

| Please identify your areas of interest and specialization by selecting one or more classifications from the list shown below.                                                                                                    |                                                                                                    |                                                                                |  |  |
|----------------------------------------------------------------------------------------------------|----------------------------------------------------------------------------------------------------|--------------------------------------------------------------------------------|--|--|
| Search: Search: Search | Clear       Gear     Selected Classific       Addenotorio     Adrenotorio       Add->     Adrenal hemo       <-Remove     Adrenal hemo | his window.<br>cations: Select 2-15 Classifications<br>al disorders<br>arrhage |  |  |
| 3                                                                                                    | ncel Submit                                                                                                    |                                                                                |  |  |